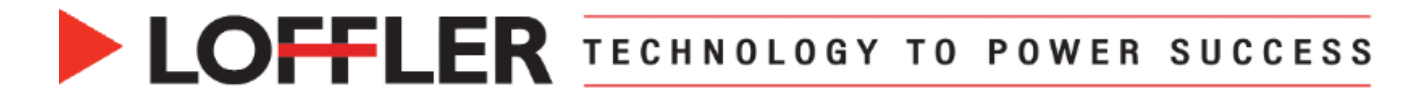

## Canon ImageRUNNER Advance DX: Copy ID Card

How to copy front and back side of ID Card on a single page.

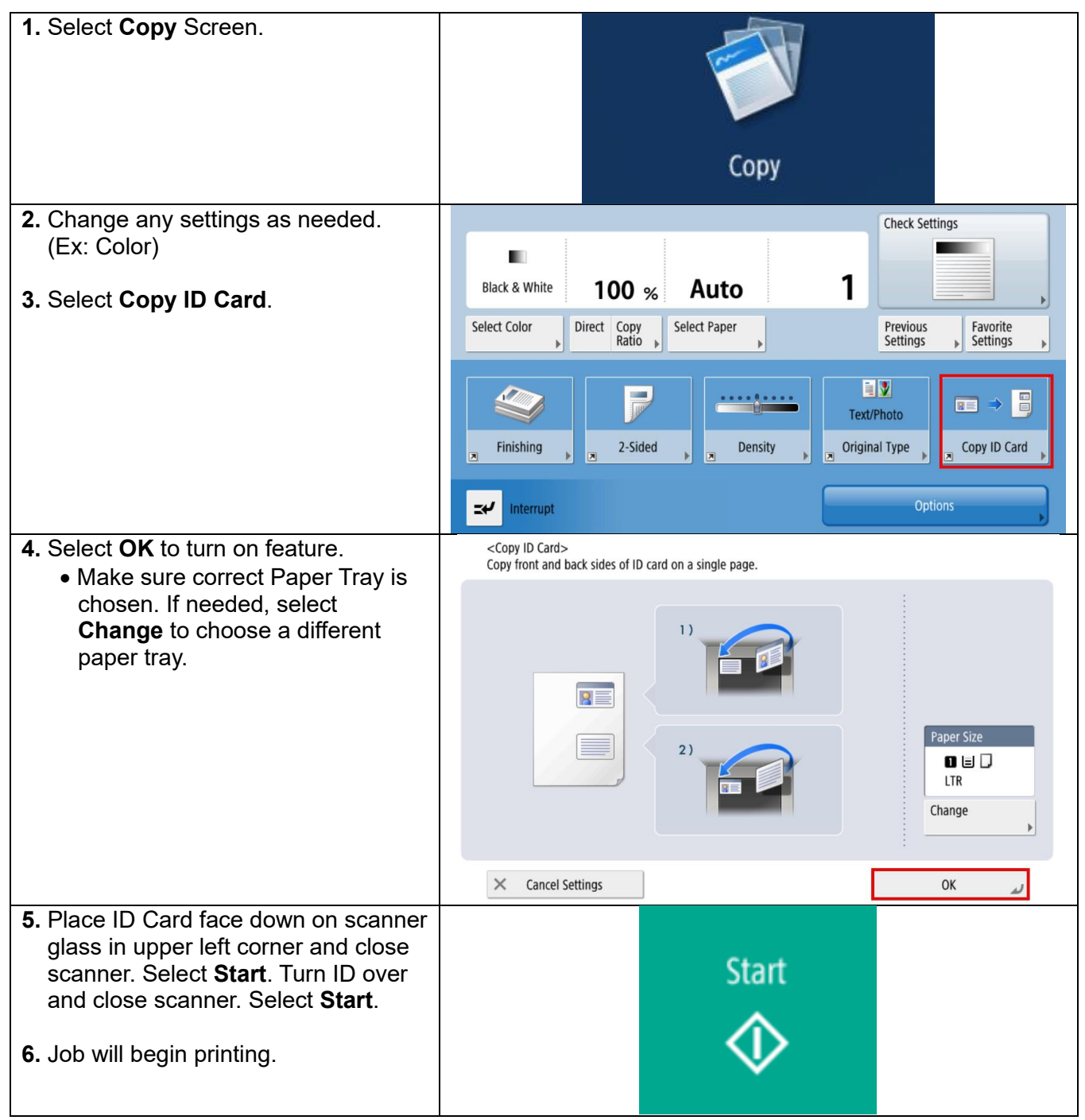

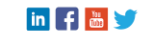